## TEKNISA TRAINING

# Estoque Web Recálculo de Estoque

**JULHO 2023** 

ESTWEB13V2

### Sumário

| 1.<br>2.<br>3. | Vi<br>O<br>R | isão<br>bjet<br>ecá | o ge<br>tivo<br>Icul | eral.<br>Io d | e E | sto | gue | <br> | <br> | <br> | <br> | <br> | <br> | 04<br>05<br>06 |  |
|----------------|--------------|---------------------|----------------------|---------------|-----|-----|-----|------|------|------|------|------|------|----------------|--|
|                |              |                     |                      |               |     | +   | *   |      |      |      |      |      |      |                |  |
|                |              |                     |                      |               |     |     |     |      |      |      |      |      |      |                |  |
|                |              |                     |                      |               |     |     |     |      |      |      |      |      |      |                |  |
|                |              |                     |                      |               |     |     |     |      |      |      |      |      |      |                |  |
|                |              |                     |                      |               |     |     |     |      |      |      |      |      |      |                |  |
|                |              |                     |                      |               |     |     |     |      |      |      |      |      |      |                |  |
|                |              |                     |                      |               |     |     |     |      |      |      |      |      |      |                |  |
|                |              |                     |                      |               |     |     |     |      |      |      |      |      |      |                |  |
|                |              |                     |                      |               |     |     |     |      |      |      |      |      |      |                |  |
|                |              |                     |                      |               |     |     |     |      |      |      |      |      |      |                |  |
|                |              |                     |                      |               |     |     |     |      |      |      |      |      |      |                |  |
|                |              |                     |                      |               |     |     |     |      |      |      |      |      |      |                |  |
|                |              |                     |                      |               |     |     |     |      |      |      |      |      |      |                |  |
|                |              |                     |                      |               |     |     |     |      |      |      |      |      |      |                |  |
|                |              |                     |                      |               |     |     |     |      |      |      |      |      |      |                |  |
|                |              |                     |                      |               |     |     |     |      |      |      |      |      |      |                |  |
|                |              |                     |                      |               |     |     |     |      |      |      |      |      |      |                |  |
|                |              |                     |                      |               |     |     |     |      |      |      |      |      |      |                |  |
|                |              |                     |                      |               |     |     |     |      |      |      |      |      |      |                |  |
|                |              |                     |                      |               |     |     |     |      |      |      |      |      |      |                |  |
|                |              |                     |                      |               |     |     |     |      |      |      |      |      |      |                |  |
|                |              |                     |                      |               |     |     |     |      |      |      |      |      |      |                |  |
|                |              |                     |                      |               |     |     |     |      |      |      |      |      |      |                |  |
|                |              |                     |                      |               |     |     |     |      |      |      |      |      |      |                |  |
|                |              |                     |                      |               |     |     |     |      |      |      |      |      |      |                |  |
|                |              |                     |                      |               |     |     |     |      |      |      |      |      |      |                |  |

| ÷, | estor | ue V | Veh | – Re | cálc | ulo d | le Fs | toqu | IP |  |  |  |  |  |  |  |
|----|-------|------|-----|------|------|-------|-------|------|----|--|--|--|--|--|--|--|
|    |       | 1401 |     |      | Caro |       |       | qu   |    |  |  |  |  |  |  |  |
|    |       |      |     |      |      |       |       |      |    |  |  |  |  |  |  |  |
|    |       |      |     |      |      |       |       |      |    |  |  |  |  |  |  |  |
|    |       |      |     |      |      |       |       |      |    |  |  |  |  |  |  |  |
|    |       |      |     |      |      |       |       |      |    |  |  |  |  |  |  |  |
|    |       |      |     |      |      |       |       |      |    |  |  |  |  |  |  |  |
|    |       |      |     |      |      |       |       |      |    |  |  |  |  |  |  |  |
|    |       |      |     |      |      |       |       |      |    |  |  |  |  |  |  |  |
|    |       |      |     |      |      |       |       |      |    |  |  |  |  |  |  |  |
|    |       |      |     |      |      |       |       |      |    |  |  |  |  |  |  |  |
|    |       |      |     |      |      |       |       |      |    |  |  |  |  |  |  |  |
|    |       |      |     |      |      |       |       |      |    |  |  |  |  |  |  |  |
|    |       |      |     |      |      |       |       |      |    |  |  |  |  |  |  |  |
|    |       |      |     |      |      |       |       |      |    |  |  |  |  |  |  |  |
|    |       |      |     |      |      |       |       |      |    |  |  |  |  |  |  |  |
|    |       |      |     |      |      |       |       |      |    |  |  |  |  |  |  |  |
|    |       |      |     |      |      |       |       |      |    |  |  |  |  |  |  |  |
|    |       |      |     |      |      |       |       |      |    |  |  |  |  |  |  |  |
|    |       |      |     |      |      |       |       |      |    |  |  |  |  |  |  |  |
|    |       |      |     |      |      |       |       |      |    |  |  |  |  |  |  |  |
|    |       |      |     |      |      |       |       |      |    |  |  |  |  |  |  |  |
|    |       |      |     |      |      |       |       |      |    |  |  |  |  |  |  |  |
|    |       |      |     |      |      |       |       |      |    |  |  |  |  |  |  |  |
|    |       |      |     |      |      |       |       |      |    |  |  |  |  |  |  |  |
|    |       |      |     |      |      |       |       |      |    |  |  |  |  |  |  |  |
|    |       |      |     |      |      |       |       |      |    |  |  |  |  |  |  |  |
|    |       |      |     |      |      |       |       |      |    |  |  |  |  |  |  |  |
|    |       |      |     |      |      |       |       |      |    |  |  |  |  |  |  |  |
|    |       |      |     |      |      |       |       |      |    |  |  |  |  |  |  |  |
|    |       |      |     |      |      |       |       |      |    |  |  |  |  |  |  |  |
|    |       |      |     |      |      |       |       |      |    |  |  |  |  |  |  |  |

### 1. Visão Geral

O módulo Estoque possibilita o monitoramento e o controle do estoque a partir de rotinas de requisição, entrada, retirada, transferência, implantação, recálculo de estoque, etc.

| Além disso, o sistema permite a | gera | ção | de r | elat | ório | s de | eac | omp | banh | ame | ento |  |
|---------------------------------|------|-----|------|------|------|------|-----|-----|------|-----|------|--|
| das movimentações realizadas.   |      |     |      |      |      |      |     |     |      |     |      |  |

#### 2. Objetivo

As configurações da rotina de recálculo de estoque permitem recalcular a quantidade e o custo dos produtos em estoque. O recálculo não realiza alterações nos lançamentos efetuados e é utilizado nas seguintes situações:

- caso, por alguma falha da parametrização, o saldo do produto não tenha sido evoluído no momento do lançamento;
- se o parâmetro Realiza Atualização Online da Movimentação de Estoque na tela Parâmetros de Estoque estiver desmarcado e o usuário desejar evoluir o saldo dos produtos movimentados; e
- se o parâmetro que define que a filial do produto não controla estoque for desmarcado e, por algum motivo, deseja-se recuperar o saldo.

TEKNISA TRAINING

#### 3. Recálculo de Estoque

No canto superior esquerdo da tela inicial do **TecFood Web**, clique no ícone do menu lateral. Esse acesso também pode ser feito por meio de um atalho, pressionando as teclas Ctrl e M simultaneamente.

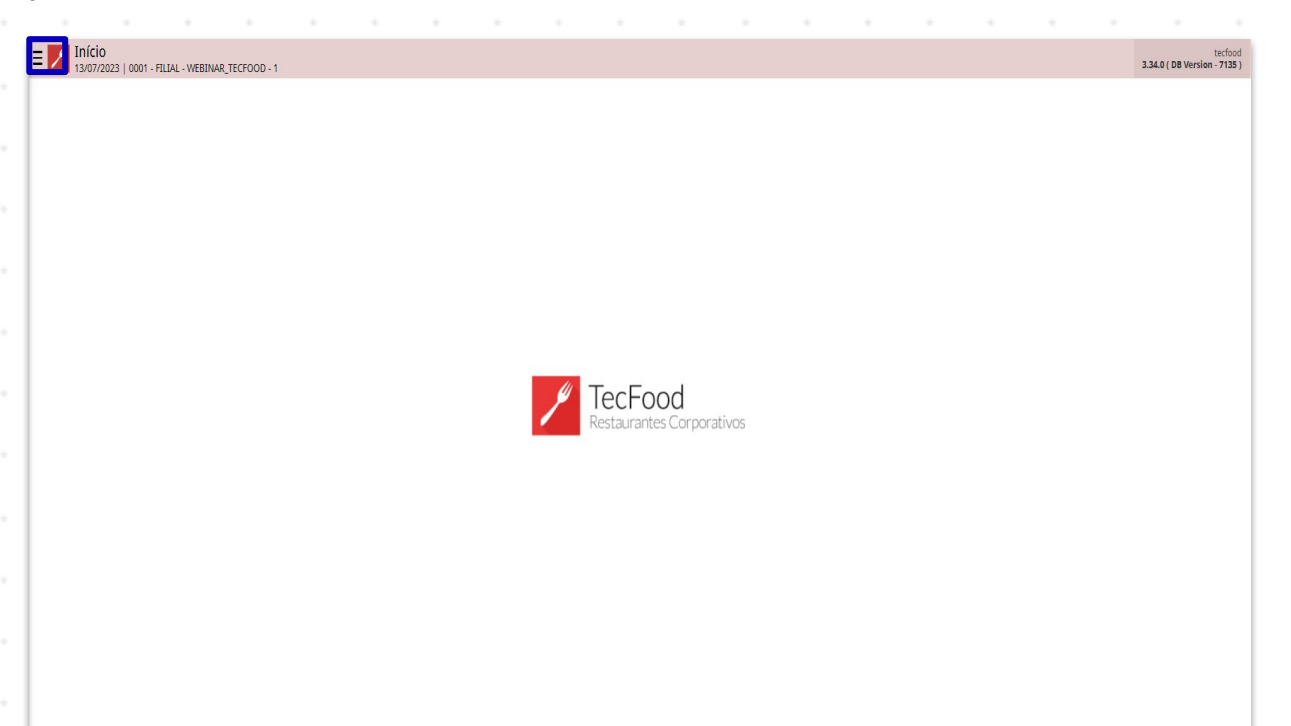

Para realizar o lançamento, digite **Recálculo de Estoque** no campo **Pesquisar** e clique na opção correspondente.

| operador_TREINAMENTO_TECFOOD_8<br>22/10/2021<br>0001 - FILIAL-TREINAMENTO_TECFOOD-1 |                               |              |         |                     |                   |                          |  |  |  |  |  |  |  |  |
|-------------------------------------------------------------------------------------|-------------------------------|--------------|---------|---------------------|-------------------|--------------------------|--|--|--|--|--|--|--|--|
| 🔁 Trocar Unidade                                                                    | Data de Processamento         | Valor de Aju | ste     | Valor da Sol. Extra | Desvio de Consumo | Próx. Liberação Cardápio |  |  |  |  |  |  |  |  |
| _recâlculo de estoque I $\mathbf{x}_{j}$                                            |                               | 0            |         | 0                   | 0                 |                          |  |  |  |  |  |  |  |  |
| Recálculo de Estoque<br>Estoque                                                     | çamentos Pendentes (XML x NF) |              |         |                     |                   |                          |  |  |  |  |  |  |  |  |
|                                                                                     |                               |              |         |                     |                   |                          |  |  |  |  |  |  |  |  |
|                                                                                     |                               |              |         |                     |                   |                          |  |  |  |  |  |  |  |  |
|                                                                                     |                               | Inter        | Análise | de Custo            |                   |                          |  |  |  |  |  |  |  |  |
|                                                                                     |                               | valor        |         |                     |                   |                          |  |  |  |  |  |  |  |  |
|                                                                                     |                               |              |         |                     | Sem dados.        | LEGEND                   |  |  |  |  |  |  |  |  |
|                                                                                     |                               |              |         |                     |                   |                          |  |  |  |  |  |  |  |  |
|                                                                                     |                               |              |         |                     |                   |                          |  |  |  |  |  |  |  |  |
|                                                                                     |                               |              |         |                     |                   |                          |  |  |  |  |  |  |  |  |
|                                                                                     |                               |              | 1.0.2   |                     |                   |                          |  |  |  |  |  |  |  |  |
|                                                                                     |                               |              | Inflaça | D                   |                   |                          |  |  |  |  |  |  |  |  |
|                                                                                     |                               | LEGEND       |         |                     | Sem dadas.        | LEGEND                   |  |  |  |  |  |  |  |  |
|                                                                                     |                               |              |         |                     |                   |                          |  |  |  |  |  |  |  |  |
|                                                                                     |                               |              |         |                     |                   |                          |  |  |  |  |  |  |  |  |
|                                                                                     |                               |              |         |                     |                   |                          |  |  |  |  |  |  |  |  |
| 0 Zeedhi A                                                                          |                               |              | Q.      |                     |                   |                          |  |  |  |  |  |  |  |  |

6

#### TEKNISA

#### Estoque Web - Recálculo de Estoque

Na tela apresentada, preencha os campos:

| Unidade O          | Auto Cettal                                                                                                    |
|--------------------|----------------------------------------------------------------------------------------------------|
| FILIAL-TREINAMENTO | Tietoool 🆻                                                                                                    |
| Almoxarifado       | Localização                                                                                                    |
|                    | Q X                                                                                                    |
| Produto Inicial O  | Product Final O                                                                                                    |
| A partir de O      |                                                                                                    |
|                    | 8                                                                                                    |
|                    |                                                                                                    |
|                    | Recalcular                                                                                                    |
|                    | <b>Unidade</b> : selecione a unidade em que deseja aplicar o recálculo de estoque.                                                                                          |
|                    | <b>Almoxarifado</b> : determine o almoxarifado desejado para a rotina. Ess<br>preenchimento é obrigatório apenas para unidades que operam com<br>controle por almoxarifado. |
| _                  | Legelizeção: estaciona a legelizeção despieda. Essa compostambén                                                                                                    |

- Localização: selecione a localização desejada. Esse campo também só é obrigatório para unidades que operam com controle por almoxarifado e localização.
- Produto Inicial: insira o primeiro produto do intervalo de produtos para que o recálculo seja aplicado.
- Produto Final: insira o último produto do intervalo de produtos desejado para o recálculo.
- A partir de: digite a partir de qual data o sistema aplicará o recálculo de estoque.

#### Estoque Web - Recálculo de Estoque

Após finalizar a inserção dos dados, clique no botão Recalcular presente no canto inferior direito.

| FILIAL-TREIN       | AMENTO_TECFOOD    | )-1 |      |      |      |        |               |      |      |      |         | ×        |  |
|--------------------|-------------------|-----|------|------|------|--------|---------------|------|------|------|---------|----------|--|
| Almoxarifado<br>CD | ,                 |     |      |      |      | ×      | alização      |      |      |      |         | ×        |  |
| Produto Inici      | al <mark>o</mark> |     |      |      |      | Pro Al | iduto Final O |      |      |      |         | ×        |  |
| A partir de O      |                   |     | <br> |      |      |        | and the ot    |      |      |      |         |          |  |
| 08/08/2020         | _                 |     | <br> |      |      |        |               |      |      |      |         | 50<br>50 |  |
|                    |                   |     |      |      |      |        |               |      |      |      |         |          |  |
|                    |                   |     |      |      |      |        |               |      |      |      |         |          |  |
|                    |                   |     |      |      |      |        |               |      |      |      |         |          |  |
|                    |                   |     |      |      |      |        |               |      |      |      |         |          |  |
|                    |                   |     |      |      |      |        |               |      |      |      |         |          |  |
|                    |                   |     |      |      |      |        |               |      |      |      |         |          |  |
|                    |                   |     |      |      |      |        |               |      |      |      |         |          |  |
|                    |                   |     |      |      |      |        |               |      |      |      |         |          |  |
|                    |                   |     |      |      |      |        |               |      |      |      |         |          |  |
|                    |                   |     |      |      |      |        |               |      |      |      |         |          |  |
|                    |                   |     |      |      |      |        |               |      |      |      |         |          |  |
|                    |                   |     |      |      |      |        |               |      |      |      |         |          |  |
|                    |                   |     |      |      |      |        |               |      |      |      |         |          |  |
|                    |                   |     |      |      |      |        |               |      |      |      |         |          |  |
|                    |                   |     |      |      |      |        |               |      |      |      |         |          |  |
|                    |                   |     | <br> | <br> | <br> |        |               | <br> | <br> | <br> | <br>Rei | alcular  |  |
|                    |                   |     |      |      |      |        |               |      |      |      |         |          |  |
|                    |                   |     |      |      |      |        |               |      |      |      |         |          |  |
|                    |                   |     |      |      |      |        |               |      |      |      |         |          |  |
|                    |                   |     |      |      |      |        |               |      |      |      |         |          |  |
|                    |                   |     |      |      |      |        |               |      |      |      |         |          |  |
|                    |                   |     |      |      |      |        |               |      |      |      |         |          |  |
|                    |                   |     |      |      |      |        |               |      |      |      |         |          |  |
|                    |                   |     |      |      |      |        |               |      |      |      |         |          |  |
|                    |                   |     |      |      |      |        |               |      |      |      |         |          |  |
|                    |                   |     |      |      |      |        |               |      |      |      |         |          |  |
|                    |                   |     |      |      |      |        |               |      |      |      |         |          |  |
|                    |                   |     |      |      |      |        |               |      |      |      |         |          |  |
|                    |                   |     |      |      |      |        |               |      |      |      |         |          |  |
|                    |                   |     |      |      |      |        |               |      |      |      |         |          |  |
|                    |                   |     |      |      |      |        |               |      |      |      |         |          |  |
|                    |                   |     |      |      |      |        |               |      |      |      |         |          |  |
|                    |                   |     |      |      |      |        |               |      |      |      |         |          |  |
|                    |                   |     |      |      |      |        |               |      |      |      |         |          |  |
|                    |                   |     |      |      |      |        |               |      |      |      |         |          |  |
|                    |                   |     |      |      |      |        |               |      |      |      |         |          |  |
|                    |                   |     |      |      |      |        |               |      |      |      |         |          |  |
|                    |                   |     |      |      |      |        |               |      |      |      |         |          |  |
|                    |                   |     |      |      |      |        |               |      |      |      |         |          |  |
|                    |                   |     |      |      |      |        |               |      |      |      |         |          |  |
|                    |                   |     |      |      |      |        |               |      |      |      |         |          |  |
|                    |                   |     |      |      |      |        |               |      |      |      |         |          |  |
|                    |                   |     |      |      |      |        |               |      |      |      |         |          |  |
|                    |                   |     |      |      |      |        |               |      |      |      |         |          |  |
|                    |                   |     |      |      |      |        |               |      |      |      |         |          |  |
|                    |                   |     |      |      |      |        |               |      |      |      |         |          |  |
|                    |                   |     |      |      |      |        |               |      |      |      |         |          |  |
|                    |                   |     |      |      |      |        |               |      |      |      |         |          |  |

| ۰. | stor |      | Neh | – Re | cálc | ulo d | le Fs | toqu |  |  |  |  |  |  |  |  |
|----|------|------|-----|------|------|-------|-------|------|--|--|--|--|--|--|--|--|
|    |      | 140. |     | ne   | ouro |       |       | loqu |  |  |  |  |  |  |  |  |
|    |      |      |     |      |      |       |       |      |  |  |  |  |  |  |  |  |
|    |      |      |     |      |      |       |       |      |  |  |  |  |  |  |  |  |
|    |      |      |     |      |      |       |       |      |  |  |  |  |  |  |  |  |
|    |      |      |     |      |      |       |       |      |  |  |  |  |  |  |  |  |
|    |      |      |     |      |      |       |       |      |  |  |  |  |  |  |  |  |
|    |      |      |     |      |      |       |       |      |  |  |  |  |  |  |  |  |
|    |      |      |     |      |      |       |       |      |  |  |  |  |  |  |  |  |
|    |      |      |     |      |      |       |       |      |  |  |  |  |  |  |  |  |
|    |      |      |     |      |      |       |       |      |  |  |  |  |  |  |  |  |
|    |      |      |     |      |      |       |       |      |  |  |  |  |  |  |  |  |
|    |      |      |     |      |      |       |       |      |  |  |  |  |  |  |  |  |
|    |      |      |     |      |      |       |       |      |  |  |  |  |  |  |  |  |
|    |      |      |     |      |      |       |       |      |  |  |  |  |  |  |  |  |
|    |      |      |     |      |      |       |       |      |  |  |  |  |  |  |  |  |
|    |      |      |     |      |      |       |       |      |  |  |  |  |  |  |  |  |
|    |      |      |     |      |      |       |       |      |  |  |  |  |  |  |  |  |
|    |      |      |     |      |      |       |       |      |  |  |  |  |  |  |  |  |
|    |      |      |     |      |      |       |       |      |  |  |  |  |  |  |  |  |
|    |      |      |     |      |      |       |       |      |  |  |  |  |  |  |  |  |
|    |      |      |     |      |      |       |       |      |  |  |  |  |  |  |  |  |
|    |      |      |     |      |      |       |       |      |  |  |  |  |  |  |  |  |
|    |      |      |     |      |      |       |       |      |  |  |  |  |  |  |  |  |
|    |      |      |     |      |      |       |       |      |  |  |  |  |  |  |  |  |
|    |      |      |     |      |      |       |       |      |  |  |  |  |  |  |  |  |
|    |      |      |     |      |      |       |       |      |  |  |  |  |  |  |  |  |
|    |      |      |     |      |      |       |       |      |  |  |  |  |  |  |  |  |
|    |      |      |     |      |      |       |       |      |  |  |  |  |  |  |  |  |
|    |      |      |     |      |      |       |       |      |  |  |  |  |  |  |  |  |
|    |      |      |     |      |      |       |       |      |  |  |  |  |  |  |  |  |
|    |      |      |     |      |      |       |       |      |  |  |  |  |  |  |  |  |
|    |      |      |     |      |      |       |       |      |  |  |  |  |  |  |  |  |